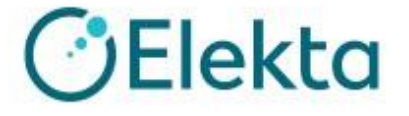

# AQUA 対応補足資料 Rev.1

# xupafrys-leval 0120-659-043

Email ecsc@elekta.com Fax 03-6436-4233

## 目次

| «改訂履歴»3                                                    |
|------------------------------------------------------------|
| «主な改定内容»3                                                  |
| はじめに4                                                      |
| 1. Image Based Test4                                       |
| <b>1-1 Integrity(治療機)にビーム転送ができない</b> 4                     |
| <b>1-1-1 iCom ポートの競合が起きている場合</b> 4                         |
| <b>1-1-2 Service が重くなっている場合</b> 5                          |
| <b>1-1-3 上記で解消されない場合</b> 6                                 |
| <b>1-2 画像は取得できているが AQUA で解析しない</b> 7                       |
| ・ iViewGT の異なるデータベースを使用している場合7                             |
| 1-3 Isocenter Runout Gantry (Short) LinacConnect テストが行えない8 |
| <ul> <li>XVI で照合画面のままである場合</li></ul>                       |
| 1-4 MLC Leaf and Jaw Position LinacConnect テストの結果が悪い9      |
| <ul> <li>Ball Bearing(BB)を設置してしまっている場合</li></ul>           |
| <b>1-5 CT Image Performance Analysis テストが解析しない</b> 9       |
| <b>1-5-1 CAT Phantom の設置位置が悪い場合</b>                        |
| <b>1-5-2 XVI を 5.0.6→5.0.7 にバージョンアップを行った場合</b> 10          |
| <b>2. Image Based Test 以外のテスト・操作</b> 12                    |
| <b>2-1 AQUA のその他テストやアプリケーション関連</b> 12                      |
| ・ AQUA のアプリケーションが使用できない場合12                                |
| <b>2-2 サードパーティ社製機器</b> 12                                  |
| <b>2-2-1 DQA3(Sun Nuclear 社)のデータがアップデートされていない場合</b> 12     |

### **2-2-2** 上記時間内にも関わらず、データがアップデートされない場合......14

«改訂履歴»

2024年6月26日:初版

«主な改定内容»

## はじめに

本書は AQUA ユーザー向けとなります。 テスト項目が実施できないなどのトラブル対応の補足としてご確認いただく資料となり、 過去の事例をもとに作成しております。 本書をご確認いただいても解消されない場合やご不明点などございましたら、エレクタケ アサポートセンターまでご連絡ください。

電話番号:0120-659-043

Email : ecsc@elekta.com

## 1. Image Based Test

AQUA では装置と接続して自動で解析するテスト(Image Based Test)があります。 Image Based Test に関連した事例になります。

#### 1-1 Integrity(治療機)にビーム転送ができない

AQUA 上で**"Unable to connect to device"**のエラーが出て接続ができないことが あります。

| AQUA                                                      | To-I                         | ✔<br>Do List | Oashboard | E<br>Status | Library | Events | Review |
|-----------------------------------------------------------|------------------------------|--------------|-----------|-------------|---------|--------|--------|
| Run Test: Output Uniformity LinacConnect - VersaHD (6 MV) |                              |              |           |             |         |        |        |
| Procedure                                                 |                              |              |           |             |         |        |        |
| + Specification                                           |                              |              |           |             |         |        |        |
| Effective Date 06/26/2024                                 |                              |              |           |             |         |        |        |
|                                                           |                              |              |           |             |         |        |        |
|                                                           |                              |              |           |             |         |        |        |
|                                                           | ERROR                        |              |           |             |         |        |        |
|                                                           | Unable to connect to device. |              |           |             |         |        |        |
| CANCEL                                                    |                              |              |           |             |         |        |        |

#### 1-1-1 iCom ポートの競合が起きている場合

【原因】iCom の競合が起きている可能性があります。iCom の接続機器は仕様上4つ 以内になるように、確認する必要があります。

【対応方法】AQUA は治療機と接続されている MOSAIQ(シーケンサー)で使用する場合が多く、MOSAIQ のアプリケーションを閉じて使用ください。

※iCOM 接続機器

iViewGT, MOSAIQ(AQUA), Catalyst, EPIgray, IQM MOSAIQ と AQUA に関しては、使用時どちらか一方になるようにします。 他社製品も iCOM を使用する可能性があるので各ベンダーにご確認ください。

AQUA は iCom Agent の ON/OFF によって iCom を使用します。

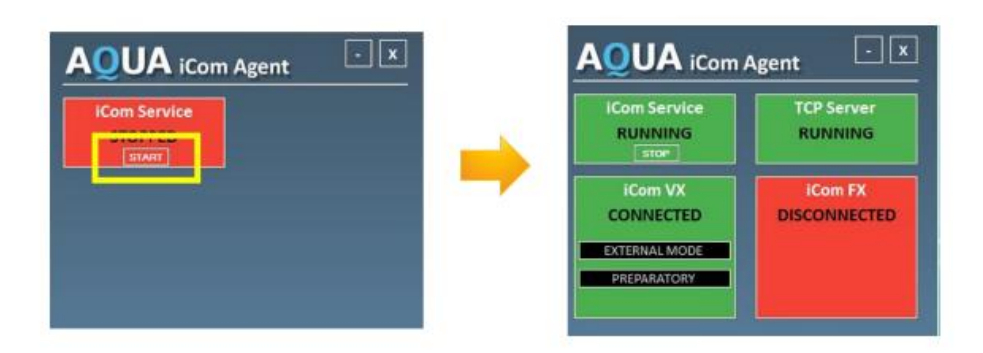

#### 1-1-2 Service が重くなっている場合

【原因】Service が重くなっている可能性があり、iCom Agent 内の iCom Fx(AQUA から治療機の接続)が DISCONNECTED のままで接続されないことがあります。 【対応方法】AQUA サーバーの再起動を行い、解消されることがあります。 AQUA サーバーのウィンドウ上で「Ctrl+Alt+Delete」を押し、以下のユーザー名と パスワードを入力しクリックしてログオンします。

ユーザー名: administrator

パスワード: Password!

ログオン後、デスクトップ画面が立ち上がります。

AQUA サーバーのデスクトップ画面左下のスタートキーをクリックし、【Restart】 (再起動)の順でクリックします。

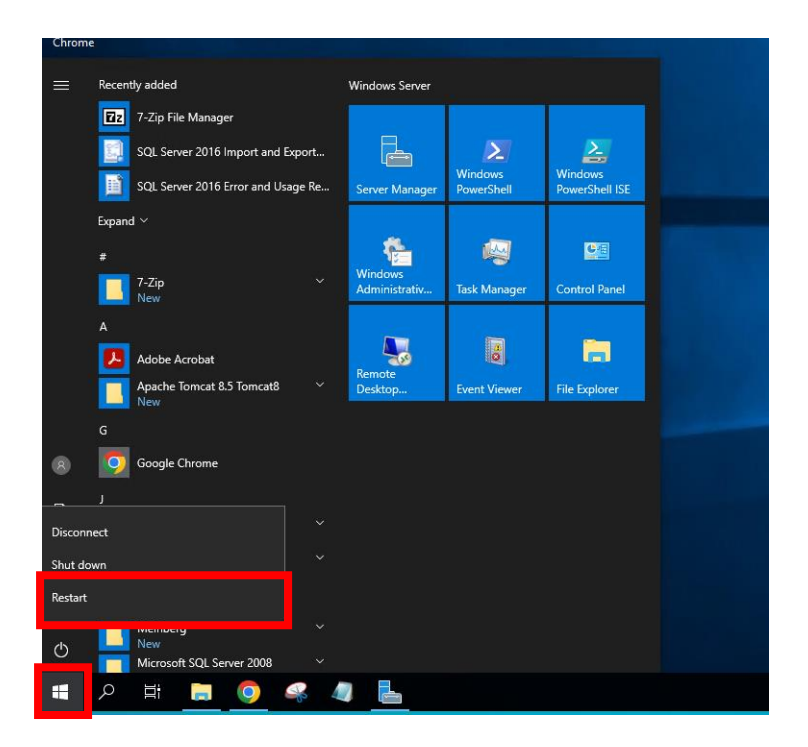

#### 1-1-3 上記で解消されない場合

AQUA(Tomcat)の Service の再起動を行います。

AQUA サーバーのデスクトップの左下検索にて Task Manager(タスクマネージャー) と入力し、タスクマネージャーを開きます。

Services タブを選択し、左下の Open Services をクリックします。

| Processes  | Performance    | Users Detai | Services                              |         |               |   |
|------------|----------------|-------------|---------------------------------------|---------|---------------|---|
| Name       |                | PID         | Description                           | Status  | Group         | 1 |
| 🔍 AppXSv   | c              |             | AppX Deployment Service (AppXSVC)     | Stopped | wsappx        | ł |
| 🔍 tzautou  | pdate          |             | Auto Time Zone Updater                | Stopped | LocalService  |   |
| BthAvct    | pSvc           |             | AVCTP service                         | Stopped | LocalService  |   |
| BITS       |                |             | Background Intelligent Transfer Servi | Stopped | netsvcs       |   |
| 🔍 Brokerlr | nfrastructure  | 1048        | Background Tasks Infrastructure Ser   | Running | DcomLaunch    |   |
| 🔍 BFE      |                | 2436        | Base Filtering Engine                 | Running | LocalServiceN |   |
| 🔅 BTAGSe   | rvice          |             | Bluetooth Audio Gateway Service       | Stopped | LocalServiceN |   |
| kthserv 🔅  |                |             | Bluetooth Support Service             | Stopped | LocalService  |   |
| amsvc 🕼    |                |             | Capability Access Manager Service     | Stopped | appmodel      |   |
| 🔍 Capture  | Service        |             | CaptureService                        | Stopped | LocalService  |   |
| 🔍 Capture  | Service_172ca9 |             | CaptureService_172ca9                 | Stopped | LocalService  |   |
| 🔍 CertPro  | pSvc           | 2632        | Certificate Propagation               | Running | netsvcs       |   |
| 🔍 ClipSVC  | 2              |             | Client License Service (ClipSVC)      | Stopped | wsappx        |   |
| 🔍 cbdhsvo  | :              |             | Clipboard User Service                | Stopped | ClipboardSvc  |   |
| 🔍 cbdhsvo  | _172ca9        |             | Clipboard User Service_172ca9         | Stopped | ClipboardSvc  |   |
| 🔍 Keylso   |                | 276         | CNG Key Isolation                     | Running |               |   |
| 🔍 EventSy  | stem           | 1848        | COM+ Event System                     | Running | LocalService  |   |
| COMSy:     | sApp           |             | COM+ System Application               | Stopped |               |   |
| CDPSvc     |                | 2216        | Connected Devices Platform Service    | Running | LocalService  |   |
| 🔍 CDPUse   | rSvc           |             | Connected Devices Platform User Se    | Stopped | UnistackSvcGr |   |
| 🔍 CDPUse   | erSvc_172ca9   | 1096        | Connected Devices Platform User Se    | Running | UnistackSvcGr |   |
| 🔍 DiagTra  | ck             | 3436        | Connected User Experiences and Tel    | Running | utcsvc        |   |
| Consent    | tHvHserSvc     |             | ConsentUX                             | Stonned | DevicesFlow   |   |

Services が開けたら、"Apache Tomcat..."を選択し、Restart ボタンをクリックしま す。

| g |  |
|---|--|
| - |  |

| ervices (Local) | Services (Local)          |                                         |               |         |              |       |
|-----------------|---------------------------|-----------------------------------------|---------------|---------|--------------|-------|
| Apach           | e Tomcat 8.5 Tomcat8      | Name                                    | Description   | Status  | Startup      | Туре  |
|                 |                           | ActiveX Installer (AxInstSV)            | Provides Us   |         | Disabled     | ł     |
| Stop th         | he service                | Adobe Acrobat Update Service            | Adobe Acro    | Running | Automa       | itic  |
| Kestan          | the service               | Alloyn Kouter Service                   | Koutes Allio  |         | Manual (111g |       |
|                 |                           | Apache Tomcat 8.5 Tomcat8               | Apache To     | Running | Automa       | itic  |
| Descri          | ption:                    |                                         | Curry Proven  |         |              |       |
| Apach           | e Tomcat 8.5.14 Server -  | Application Identity                    | Determines    |         | Manual       | (Trig |
| Intep://        | http://tomcat.apache.org/ | Application Information                 | Facilitates t | Running | Manual       | (Trig |
|                 |                           | Application Layer Gateway Service       | Provides su   |         | Manual       |       |
|                 |                           | Application Management                  | Processes in  |         | Manual       |       |
|                 |                           | AppX Deployment Service (AppXSVC)       | Provides inf  |         | Manual       |       |
|                 |                           | 🏟 Auto Time Zone Updater                | Automatica    |         | Disabled     | b     |
|                 |                           | AVCTP service                           | This is Audi  |         | Manual       | (Trig |
|                 |                           | 🌼 Background Intelligent Transfer Servi | Transfers fil |         | Manual       |       |
|                 |                           | 🌼 Background Tasks Infrastructure Ser   | Windows in    | Running | Automa       | itic  |
|                 |                           | 🤹 Base Filtering Engine                 | The Base Fil  | Running | Automa       | itic  |
|                 |                           | 🌼 Bluetooth Audio Gateway Service       | Service sup   |         | Manual       | (Trig |
|                 |                           | Bluetooth Support Service               | The Bluetoo   |         | Manual       | (Trig |
|                 |                           | 🌼 Capability Access Manager Service     | Provides fac  |         | Manual       |       |
|                 |                           | CaptureService_172ca9                   | OneCore Ca    |         | Manual       |       |
|                 |                           | 🆏 Certificate Propagation               | Copies user   | Running | Manual       | (Trig |
|                 |                           | Client License Service (ClipSVC)        | Provides inf  |         | Manual       | (Trig |
|                 |                           | <                                       |               |         |              | >     |

## 1-2 画像は取得できているが AQUA で解析しない

#### ▶ iViewGTの異なるデータベースを使用している場合

AQUA 上で"Error during function call, contract support : wait for imaging time out on export using iviewGT interface"のメッセージがでます。

【原因】iViewGTのデータベースがAQUAで使用するデータベースでない可能性があります。

【対応方法】iViewGTへはAQUA専用のデータベースにログインします。※使用する データベースは施設によって異なる場合がございます。

下図のようにログイン先を指定後、次のユーザー名、パスワードでログインしてくだ さい。

ユーザー名:aqua

パスワード: AquaQA\_30

|             | <i>i</i> ViewGT <sup>™</sup><br>Electronic Portal Imaging           |        |
|-------------|---------------------------------------------------------------------|--------|
| Login       | Release 3.4.1<br>151474501<br>User ID: aqua<br>Password:            |        |
| C Main:     | Z/iViewD8                                                           |        |
| C DICOM     | d'liview\dicomdb                                                    |        |
| @ Other:    | Z-MQUA                                                              | Browse |
| C ACAL Mode | (NO GRIEDESO)                                                       | Browse |
|             | © 2014 Beids Linked<br>Property of Beids Linked Al Rights Reserved. |        |

#### 1-3 Isocenter Runout Gantry (Short) LinacConnect テストが行えない

#### > XVI で照合画面のままである場合

【原因】XVI にて Ball Bearing(BB)を撮影し照合画面のままになっている可能性があります。そうした場合、AQUA から治療機にビーム転送が行えません。

【対応方法】取得した CBCT Position error 値を AQUA の CBCT Phantom Setup Error に入力したら、

|                                                                       | an printer against                           | Intege              |                                                                            |
|-----------------------------------------------------------------------|----------------------------------------------|---------------------|----------------------------------------------------------------------------|
|                                                                       |                                              | Programme Programme | Library<br>Run Test: Isocenter Runout Gentry LinacConnect - VERSARD (6 MV) |
|                                                                       |                                              | 100 miles           | Procedure                                                                  |
|                                                                       |                                              | ALC: NOT            | Specification                                                              |
| H<br>national filmes to the market a scalar by the state of the state | A A                                          | <b>k</b>            | Effective Date purison22                                                   |
|                                                                       | A $\frac{p}{p} \frac{hm}{Obtan}$ Reference   | Protocol            |                                                                            |
|                                                                       | Correction<br>Poston Error<br>Provider ore   | Table Correction    | CIICT Phanton Setup Error<br>Residual in X (cm)                            |
|                                                                       | Fi                                           |                     | Residual in 2 (cm)                                                         |
| 877.61 AT 1852124 227                                                 | Manager and Annual Annual Volume View Regist | ration              |                                                                            |

XVI の照合画面で「Dismiss」をクリックしてください。

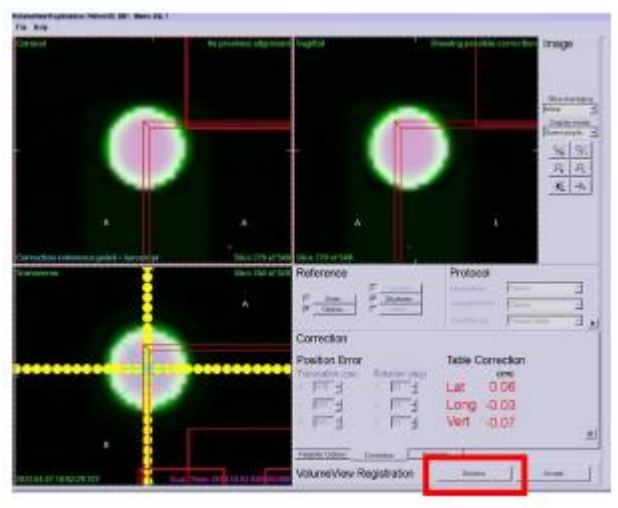

#### 1-4 MLC Leaf and Jaw Position LinacConnect テストの結果が悪い

#### > Ball Bearing(BB)を設置してしまっている場合

MLC Leaf and Jaw Position テストで Jaw の結果が悪くなる事例がありました。 【原因】他の Image Based Test とあわせて実施する場合など、BB を設置したまま テストを行ったためでした。

【対応方法】BBを設置せずにテストを行うと問題はありませんでした。

#### 1-5 CT Image Performance Analysis テストが解析しない

#### 1-5-1 CAT Phantom の設置位置が悪い場合

AQUA 上に"Unable to find center of mass for back slice \*\* INCOMPLETE" と表示され、解析できませんでした。\*\*は数字が記載されます。 過去に解析できた画像は問題なく解析できました。

| Test: CT Image Performance Analysis - Versa |                                                            |
|---------------------------------------------|------------------------------------------------------------|
| Procedure                                   |                                                            |
| Specification                               |                                                            |
| ctive Date 06/13/2024                       |                                                            |
|                                             |                                                            |
| Alignment Light Accuracy                    | Unable to find center of mass for back slice 87 INCOMPLETE |
| Image Thickness                             | M NOT RUN                                                  |
| Scan Increment                              | NOT RUN                                                    |
| Geometric Accuracy                          | NOT RUN                                                    |
| CT Number Accuracy                          | NOT RUN                                                    |
| Slice Sensitivity Profile                   | NOT RUN                                                    |
| Spatial Resolution                          | NOT RUN                                                    |

【原因】セットアップや撮影条件に起因する画像へのノイズがあったため、解析できなかったと考えられます。

【対応方法】CAT phantom をレーザーと合わせる際は、CAT phantom の型が 503 の場合はガントリから 2 番目のライン、600 の場合は 3 番目のラインに合わせている か確認しただき、ファントムの設置は、なるべくカウチから遠ざけるように(カウチの端に)設置してください。また、CBCT の撮影条件なども AQUA で使用するものか 確認して再取得してください。

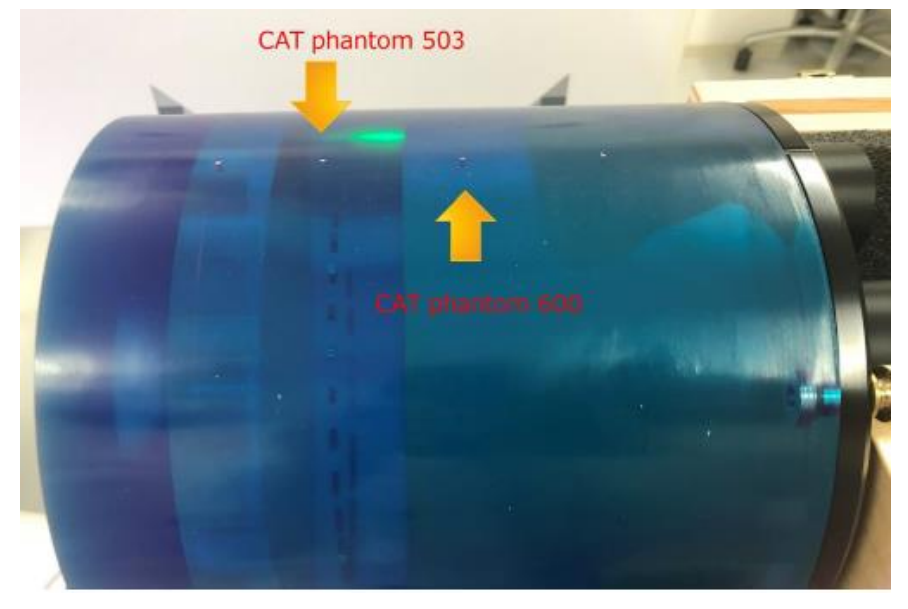

#### 1-5-2 XVI を 5.0.6→5.0.7 にバージョンアップを行った場合

XVI から画像を送信し、AQUA で start analysis ボタンをクリックすると、"No slices found that part of a Phantom INCOMPLETE"と表示され、解析できませんでした。過去に解析できた画像で試しても解析できませんでした。

| Run Test: CT Image | Performance Analysis - VERSAHD |                                                       |
|--------------------|--------------------------------|-------------------------------------------------------|
| + Procedure        |                                |                                                       |
| + Specification    |                                |                                                       |
| Effective Date     | 02/02/2023                     |                                                       |
|                    |                                |                                                       |
| Alignment Lig      | L Accuracy                     | No slices found that are part of a Phantom INCOMPLETE |
| Image Thickne      | 8                              | NOT RUN                                               |
| Scan Increment     |                                | NOT RUN                                               |
| Geometric Acc      | iracy                          | NOT RUN                                               |
|                    |                                |                                                       |

【原因】XVI 5.0.7 において、AQUA で下記設定が必要となったため解析できませんでした。

【対応方法】AQUA で Equipment タブ > Machine Component タブ > Kilovoltage Imaging に進み、

|          | Tests          | Schedulin, Equipme  | nt ( ompliance | System Data        |                   | To-Do List      | C<br>Dash |
|----------|----------------|---------------------|----------------|--------------------|-------------------|-----------------|-----------|
| Equipn   | nent           |                     |                |                    |                   |                 |           |
| Machines | Machine Types  | Machine Type Groups | Machine Groups | Machine Components | Machine Reference | Workstations    | Interface |
| Name     | Kilovolta      | ige                 |                | SEARCH             |                   |                 |           |
| Machine  | Component      | Types               |                |                    |                   |                 |           |
| Name     | ,              |                     | Туре           | Test Inst          | ance Name         | Multiple Select | ion       |
| Kilovo   | oltage Imaging |                     | domain         | -                  |                   | -               |           |

XVI 5.0 を選択し、 Pixel value zero = 0 だったものを 32768 に変更する必要があ ります。

| Name                              | Units   |                                                                      |
|-----------------------------------|---------|----------------------------------------------------------------------|
| XVI 5.0                           | (None)  | ~                                                                    |
| Vendor                            |         |                                                                      |
|                                   |         |                                                                      |
|                                   |         |                                                                      |
| SAVE DELETE CANCEL                |         |                                                                      |
|                                   |         |                                                                      |
| Machine Component Attributes      |         |                                                                      |
| Machine Component Attributes      |         |                                                                      |
| Name                              | Setting | Description                                                          |
| Image inversion                   |         | True is negative image inversion, False is pos<br>image inversion    |
| Lateral position                  |         | Lateral position measured from isocenter                             |
| Lateral position maximum          |         | Maximum lateral position measured from isoc                          |
| Lateral position minimum          |         | Minimum lateral position measured from isoce                         |
| Longitudinal position             |         | Longitudinal position measured from isocenter                        |
| Longitudinal position maximum     |         | Maximum longitudinal position measured from                          |
| Longitudinal position minimum     |         | Minimum longitudinal position measured from                          |
| Number of pixels in X             | 1024    | Number of physical pixels in the X direction of                      |
|                                   |         | area of the panel                                                    |
| Number of pixels in Y             | 1024    | Number of physical pixels in the Y direction of<br>area of the panel |
| Physical pixel dimension X        | 0.4 mm  | Dimension of the individual pixel in the X direc                     |
| Physical pixel dimension Y        | 0.4 mm  | Dimension of the individual pixel in the Y direct                    |
| Pixel bit depth                   | 16      | The number of bits to indicate the grayscale ra                      |
| Pixel scaling factor at isocenter |         | Dimension of individual at isocenter                                 |
| Pixel value zero                  | 32768   | Pixel value zero                                                     |

## 2. Image Based Test 以外のテスト・操作

Image Based Test 以外のテストや操作に関連した事例になります。

#### 2-1 AQUA のその他テストやアプリケーション関連

#### AQUAのアプリケーションが使用できない場合

AQUA にログインができない状態(パスワードを入れて装置を選ぶ画面でロード中の 砂時計マークで先に進まない)になってしまったという事例がありました。治療機と周 辺 PC に関しては再起動を実施したが復旧しませんでした。 まず AQUA サーバーの再起動を実施し、それでも解消しない場合は本書「1-1-3 上記 で解消されない場合」の手順に沿って AQUA の Service 再起動を行います。

#### 2-2 サードパーティ社製機器

AQUA では一部サードパーティ社製機器と接続することが可能です。 ※施設環境やソフトウェアのバージョンによっては接続できない場合がございます。

#### 2-2-1 DQA3(Sun Nuclear 社)のデータがアップデートされていない場合

DQA3 (Lite) Output Fatness Symmetry テストでは、DQA3 にて取得したデータを

AQUA にて指定した時間に自動でテストが解析されます。

【原因】AQUA の DQA3 のテストで指定した時間よりあとに実施されたため、データの更新がされませんでした。

【対応方法】指定した時間以前に DQA3 にて取得するか、あるいは AQUA でのテスト 開始時間を遅らせるかをご検討いただくことになります。

時間に関しては、Scheduling タブで該当のテストを選択し、確認ができます。また、 To-Do List に表示されていればその画面で確認できます。

#### Scheduling

Search

| Test                     |         | Use           | r or Group                |                               |
|--------------------------|---------|---------------|---------------------------|-------------------------------|
| DQA3 Output Flatness Syr | mmetry  | ▼ -/          | ù                         | ~                             |
| Machine Type             |         | Mac           | hine                      |                               |
| All                      |         | ✓ Ve          | rsaHD                     | ~                             |
| Time Period              |         |               |                           |                               |
| - Al                     |         | ~             |                           |                               |
| SEARCH                   |         |               |                           |                               |
| chedule Search Re        | sults   |               |                           |                               |
| User or Group            |         | Period        | Test Instance             |                               |
| aquaPhysicist            |         | Daily (09:00) | DQA3 Output Flatness Symm | etry - VersaHD (6 MV, 00 Deg) |
| Showing 1 of 1           |         |               |                           |                               |
|                          |         |               |                           |                               |
| Do List                  |         |               |                           |                               |
| achine Type              | Machine |               |                           |                               |
| 48 . (52)                | DO4X    | 191           |                           |                               |

| the second second second second second second second second second second second second second second second se |               |            |                   |
|----------------------------------------------------------------------------------------------------|---------------|------------|-------------------|
| - Differ Lad file                                                                                               | · · · · · ·   |            |                   |
| Test Name                                                                                                    | Period        | Pettomatce | Compliance States |
| DQA3 Life Output Flathess Bymmetry (10 MV, 0 Deg:                                                               | Daily (59 10) | -          | -                 |
| DGAS Lite Output Flatness Symmetry (12 MeV, 6 Deg)                                                              | Daily (29:42) | -          | -                 |
| DGA3 Life Output Flathess Symmetry (15 MeV, 8 Deg)                                                              | Dally (DR 45) | -          | -                 |
| DQA3 Life Output Flatness Symmetry (4 MeV, 0 Deg)                                                               | Daily (09.25) | -          | -                 |
| DGA3 Life Output Flatmens Symmetry (# MV, 0 Deg)                                                                | Delly (09.00) | -          | -                 |
| DQA3 Life Output Flatmess Symmetry (6 MeV, 0 Deg)                                                               | Dwly (99:30)  | -          | -                 |
| DGA3 Life Output Flatness Symmetry (6 MV FFF, 9 Deg)                                                            | Daily (DR 15) | -          | -                 |
| DQA3 Life Output Flathesis Symmetry (6 MV, 0 Deg)                                                               | Daily (09:05) | -          | -                 |
| DGA3 Life Output Flathess Symmetry (9 MeV, 0 Deg)                                                               | Daily (09:35) | -          | -                 |

#### 2-2-2 上記時間内にも関わらず、データがアップデートされない場合

本書「 1-1-3 上記で解消されない場合」の手順に沿って AQUA の Service 再起 動を行います。